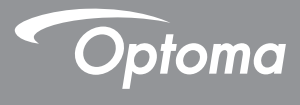

# DLP<sup>®</sup> 投影機

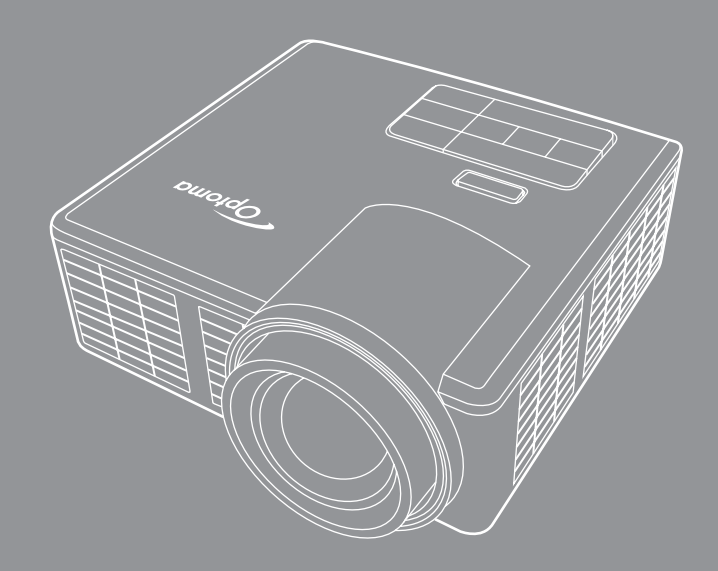

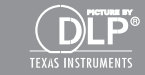

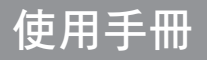

# 目錄

| 安全須   | 知                                        | .4  |
|-------|------------------------------------------|-----|
|       | 預期用途聲明                                   | . 5 |
|       | 安全資訊                                     | . 5 |
|       | 安全標籤                                     | . 7 |
|       | 商標                                       | . 8 |
|       | 視訊與音訊解碼器的注意事項                            | . 8 |
|       | 安全規格注意事項                                 | . 9 |
|       | CE 聲明                                    | 10  |
|       | 廢電子電機設備指令 (WEEE) 聲明                      | 10  |
| 介紹    |                                          | 11  |
| 21 MA | 与 <u>世</u> 办 应物                          | 11  |
|       | 已衣内谷仞                                    | 12  |
|       | 「開小心山」JZが1弦                              | 12  |
|       | 工版                                       | 12  |
|       | 111/1/11/21/21/11/21/21/21/21/21/21/21/2 | 17  |
|       | 江                                        | 14  |
|       | 但江町                                      | 16  |
|       | 又衣冱」工                                    | 16  |
|       | _IIIII/EIIF 靴目                           |     |
| 安袈    | 1                                        | 17  |
|       | 連接至電腦                                    | 17  |
|       | 連接至 DVD 放影機                              | 19  |
|       | 連接多媒體                                    | 20  |
|       | 開啟/關閉投影機                                 | 22  |
|       | 開啟投影機                                    | 22  |
|       | 關閉投影機                                    | 22  |
|       | 調整投影的影像                                  | 23  |
|       | 升高投影機高度                                  | 23  |
|       | 降低投影機高度                                  | 23  |
|       | 調整顯示器對焦                                  | 23  |
|       | 調整投影影像大小                                 | 24  |
| 使用者   | 控制項目                                     | 26  |
|       | 使用螢幕顯示功能表                                | 26  |
|       | 主選單                                      | 26  |
|       | 影像                                       | 27  |
|       | 顯示設定                                     | 28  |
|       | 設定                                       | 29  |
|       | 進階選項                                     | 31  |

|     | 多媒體簡介                                | 32 |
|-----|--------------------------------------|----|
|     | 相片格式                                 | 32 |
|     | 視訊格式                                 | 32 |
|     | 音頻格式                                 | 33 |
|     | Office 檢視器格式                         | 33 |
|     | 如何使用 USB 設定多媒體的檔案類型                  | 35 |
|     | 如何使用 MicroSD 設定多媒體的檔案類型              |    |
|     | 如何使用內部記憶體設定多媒體的檔案類型                  | 39 |
|     | 多媒體主選單                               | 41 |
|     | 系統、USB、MicroSD、內部記憶體的多媒體設定值          | 41 |
|     | 系統設定                                 |    |
|     | 照片設定                                 |    |
|     | 影片設定                                 | 44 |
|     | 音樂設定                                 | 45 |
|     | 其他多媒體連接                              |    |
|     | 從 PC 投影檔案                            |    |
|     | 映射行動裝置的畫面(須有選配的 USB Wi-Fi 密鑰 )       |    |
| 附錄… |                                      | 51 |
|     | <b>泛系 举件 壮卡 金涩</b>                   | 51 |
|     | ₩₩₩₩₩₩₩₩₩₩₩₩₩₩₩₩₩₩₩₩₩₩₩₩₩₩₩₩₩₩₩₩₩₩₩₩ |    |
|     |                                      |    |
|     | 伯合侯ス (ロリミン VOA)                      |    |
|     | 二脚禾女农仅彩阀                             |    |
|     | 况恰                                   |    |

安全須知

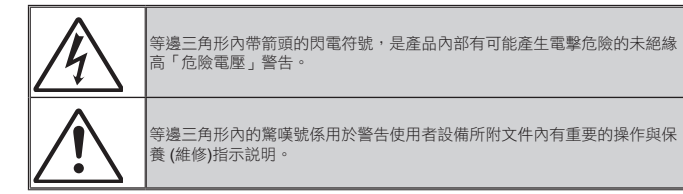

警告:為防火災或電擊,切勿將本產品置於淋雨或潮濕的環境。機殼內部有危險的高壓電。請勿打開機箱。如 需維修,請務必委託合格的維修人員。

#### **B** 類發射限制

本 B 類數位設備符合加拿大干擾產生設備法規之所有要求。

#### <u>重要安全指示</u>

- 請勿阻塞任何通風口。為確保投影機操作順暢可靠及防止過熱,建議將投影機放置在不會妨礙通 風的位置上。例如:不要將投影機放置在床、沙發、地毯或類似會阻擋通風口的表面上。
- 請勿在接近水或濕氣之處使用本投影機。為降低火災及/或觸電風險,請勿將本裝置暴露在雨中 或濕氣中。
- 請勿安裝在靠近任何熱源之處,例如散熱器、電熱器、火爐或其他如擴大機等發熱裝置。
- 4. 只能使用柔軟的乾布擦拭。
- 5. 請僅使用製造商指定之附件或配件。
- 6. 請勿使用受到實體損壞或傷害的投影機。
  - 物理損壞係指(但不限於):
  - □投影機摔落。
  - □電源線或插頭已損壞。
  - □液體灑到投影機上。
  - □投影機已經暴露於雨中或濕氣中。
  - □物體掉入投影機中,或內部零件鬆動。
  - 請勿嘗試自行維修投影機。打開或拆除外殼可能會讓您置身在危險電壓或其他危害當中。將投影機送修之前,請先聯繫 Optoma。
- 7. 請勿讓物體或液體進入投影機內, 否則可能接觸到危險電壓或讓零件短路,造成起火或觸電。
- 8. 有關安全相關標誌,請參閱投影機機殼。
- 9. 本裝置應限由合格維修人員維修。

# 預期用途聲明

- 運作溫度:
  - 高度 0 2500 英呎、温度 5 °C ~ 40 °C
  - 高度 2500 5000 英呎、温度 5 °C ~ 35 °C
  - 高度 5000 10000 英呎、溫度 5 °C ~ 30 °C
- 最高溼度:
  - 運作:10%~80%RH(最大),無冷凝
  - 存放:5%~95% RH,無冷凝

運作環境中應無煙霧、油脂及其他會影響投影機運作效能的污染物。 在不良環境下使用本產品將使產品保固失效。

# 安全資訊

使用本投影機前,請先閱讀、瞭解並依循本説明中的所有安全資訊。妥善保存本説明書以便日後參閱。

| 警示文字的說明與後果 |                                         |  |  |  |  |
|------------|-----------------------------------------|--|--|--|--|
| ▲ 警告:      | 代表潛在危險情況,若未避免,則會導致人員致死或嚴重受傷<br>及/或財物損失。 |  |  |  |  |
| ♥ 小小       | 代表潛在危險情況,若未避免,則會導致人員輕微或中度受傷<br>及/或財物損失。 |  |  |  |  |
| ▲ 警告:      | 危險電壓                                    |  |  |  |  |

#### ▲ 警告

#### 若要降低接觸高電壓的相關風險:

- 請勿以任何方式改裝本產品。
- 請勿嘗試維修本產品。
- 產品內部並無用戶可自行維修之零件,僅限由 Optoma 授權服務供應商以 Optoma 核可的系統元件進行維修。
- 請勿使用在潮濕環境下使用牆面電源插座。
- 請勿使用已經受損的牆面電源插座。使用前請先替換受損零件。

#### 若要降低發生火災與爆炸的相關風險:

- 請勿將投影機浸入液體中並避免受潮。
- 僅限使用 Optoma 核可的電源供應器。

#### 若要降低誤食產品導致噎住的相關風險:

• 將遙控器電池等微小零件遠離孩童與寵物。

#### 若要降低危險電壓、撞擊、絆倒與強光的相關風險:

若要在孩童的周圍使用本投影機,請務必由大人陪同使用。

#### △小心

#### 若要降低聽力受損的相關風險:

- 務必詳閱耳機製造商針對音量所提供的説明。
- 設定安全的音量是使用者的責任。

若要降低爆炸及/或電池洩漏化學物質的相關風險:

- 僅限使用 CR2025 型電池。
- 依據遙控器內的標示,正確對齊電池的正(+)、負(-)極位置。
- 請勿將電池長時間放置在遙控器內。
- 請勿將電池加熱或接觸火焰。
- 請勿對電池進行拆解、短路或充電。
- 請勿將電池隨意放置在口袋或皮包中。
- 勿使電池漏液接觸到眼睛與皮膚。
- 請勿在熱源附近或極高溫環境下對電池進行充電。

#### 若要降低環境污染的相關風險:

• 遵守適用的政府規範棄置所有系統元件。

#### 若要降低 LED 強光的相關風險:

• 請勿直接注視投影機鏡片。

若要降低絆倒與跌倒的相關風險:

• 正確擺放充電線與資料傳輸線,以免絆倒他人。

請注意:請勿將投影機置於車內等密閉空間中並直接曝曬於陽光下。 保存本說明書

# 安全標籤

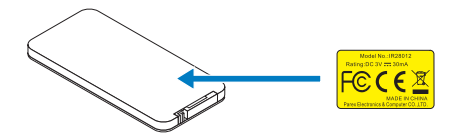

遙控器 型號:IR28012

# 商標

Optoma 及 Optoma 標章是 Optoma Company 的商標。Adobe 與 Adobe 標誌屬於 Adobe Systems Incorporated 在美國及/或其他國家的註冊商標或商標。Microsoft、PowerPoint 及 Excel 屬於 Microsoft Corporation 的註冊商標。microSD 及 microSDHC 屬於 SD Association 的商標。

其他所有商標或註冊商標皆屬於其個別所屬公司的財產。

## 視訊與音訊解碼器的注意事項

#### MPEG-4 注意事項

本產品獲 mpeg-4 視覺專利組合授權,於下列情況下供個人及消費者非商業使用:(i)按 mpeg-4 視覺標準 (下稱「mpeg-4 視訊」)進行視訊編碼,及/或 (ii)將消費者以個人及非 商業活動所編,或自經 mpeg LA 授權,提供 mpeg-4 視訊供應商所取得 mpeg-4 視訊進 行解碼。除前述授權外,無任何其他明示或隱含的授權。其他促銷、內部、及使用使用及 授權的相關説明,請瀏覽 mpeg la, llc 的下列網站:請參閱 <u>http://www.mpegla.com</u>。

#### AVC 影片注意事項

本產品獲 avc 專利組合授權,於下列情況下供個人及消費者非商業使用:(i) 按 avc 標準(下稱「avc 視訊」)進行視訊編碼,及/或(ii)將消費者以個人及非商業活動所編,或自經授權提供 avc 視訊供應商所取得 avc 視訊進行解碼。除前述授權外,無任何其他明示或隱含的授權。其他資訊請洽 mpeg la,L.L.C。請參閱 <u>http://www.mpegla.com</u>。

#### MPEG LAYER-3 注意事項

提供本產品並不代表對於下列事項提供授權或暗示權利:透過營利傳播系統(地面、衛 星、纜線及/或其他散佈方式)、串流應用(透過網路、內部網路及/或其他網絡)、其 他內容散佈系統(付費音樂或隨選音樂應用程式等)或實質媒體(CD、DVD、半導體晶 片、硬碟及記憶卡等)散佈由此產品製作之 MPEG Layer-3 相容內容。此類用途須獲得獨 立授權。

如需詳細資訊,請瀏覽 <u>http://mp3licensing.com</u>。

# 安全規格注意事項

#### 聯邦通訊委員會聲明 - B 類

本設備會產生、使用並放射無線射頻能量,若未依照説明書的指示進行安裝與使用,可能 會干擾無線電通訊。依據聯邦通訊委員會規章第15篇之B,本產品經過測試符合B類運 算裝置的限制,其設計可在住家安裝環境運作下正常防護此干擾。然而,這並不保證特定 的安裝方式就不會產生干擾,若本設備確實對收音機或電視的收訊產生有害干擾(可將本 設備關閉後重新啟動進行確認),建議使用者嘗試以下列任一或多種方式修正干擾:

- 重新調整接收天線的方向或位置。
- 增加設備和接收器之間的距離。
- 將設備和接收器分別連接到不同的電路插座上。
- 洽詢經銷商或資深的收音機/電視技術人員尋求協助。

注意:本 B 級數位裝置符合加拿大 ICES-003 法規的要求。

Cet appareil numérique de la classe B est conforme à la norme NMB-003 du Canada.

#### 加拿大工業規範資訊

操作時可能會出現下列兩種情形:

(1) 本裝置不得產生干擾,此外

(2) 本裝置必須接收任何干擾,包括可能會導致裝置非預期運作效果的干擾。

使用者應注意,請務必依照本手冊所示之方式使用本裝置,以符合無線射頻暴露規定。若未依照手冊説明之方式使用本裝置,可能會導致無線射頻暴露過量的情況。

本 [B] 類數位裝置符合加拿大 ICES-003 標準。

Cet appareil numérique de la classe [B] est conforme à la norme NMB-003 du Canada.

使用說明:本設備須符合下列條件,方符合聯邦通訊委員會的設備規定。若纜線內含 EMI 亞鐵鹽芯,則將纜線的亞鐵鹽芯端接至投影機。使用投影機隨附的纜線或指定的纜線。 備註:非經符規負責方明確許可的修改,可能導致使用者使用本產品的權利失效。

#### 符合 IDA 標準 DA103121

# CE 聲明

**電磁相容性聲明**:符合 2004/108/EC 指令 低電壓指令:符合 2006-95-EC 指令。

# 廢電子電機設備指令 (WEEE) 聲明

下列資訊僅適用於歐盟會員國:

右側標誌符合廢電子電機設備指令 2002/96/EC (WEEE)。該標誌所代表的規定,要求設備不得以未分類的一般廢棄物丟棄,須依據當地法令透過回收系統處理。

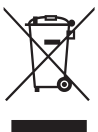

介紹

# 包裝內容物

下列所有物品附隨您的投影機。請確認您具備所有物品,若缺少任何物品請聯絡您當地經銷商或服務中心。

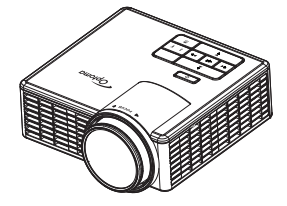

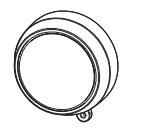

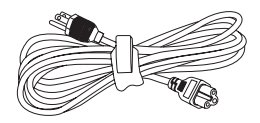

投影機

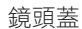

電源線

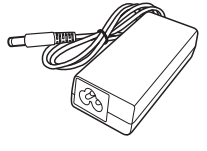

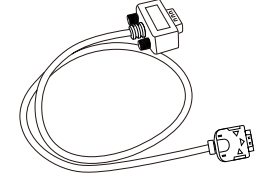

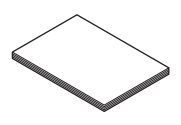

AC 變壓器

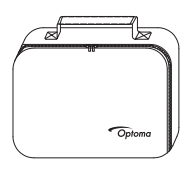

護套

備註:遙控器隨附電池。

通用 24 針轉 VGA 轉接線

基本使用者手冊及文件

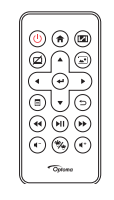

遙控器

# 關於您的投影機

主機

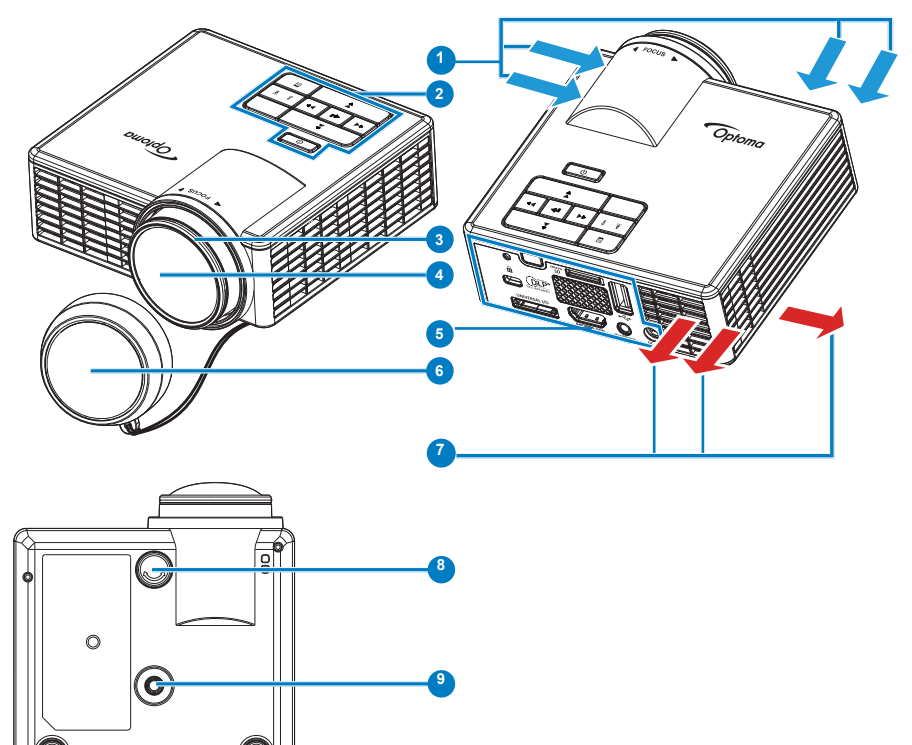

### # 說明

- 1 通風口(入口)
- 2 控制面板
- 3 焦距調整環
- 4 鏡頭
- 5 輸入/輸出接線
- 6 鏡頭蓋
- 7 通風口(出口)
- 8 傾斜調整環
- 9 三腳架螺絲孔

## 輸入/輸出接線

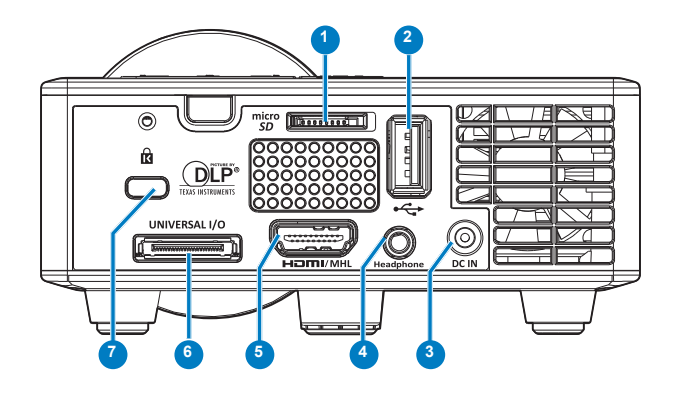

### # 說明

- 1 MicroSD 記憶卡插槽
- 2 USB A 型接頭
- 3 DC 輸入接頭
- 4 耳機連接器
- 5 HDMI/MHL 接頭
- 6 通用 I/O 接頭
- 7 安全纜線孔

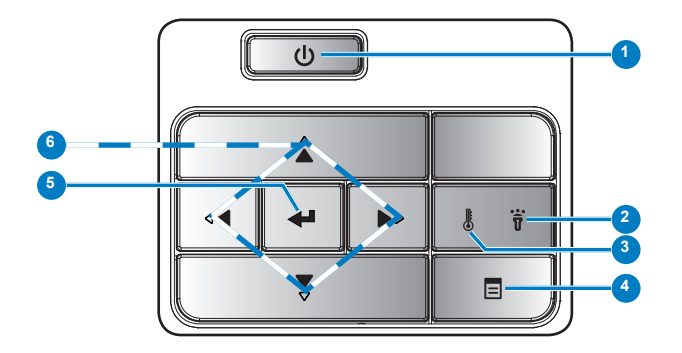

| # | 名稱     | 說明                                                                            |
|---|--------|-------------------------------------------------------------------------------|
| 1 | 電源     | 開啟或關閉投影機。                                                                     |
| 2 | 錯誤 LED | 錯誤 LED 燈亮起穩定橘光,表示某 LED 發生故障。投影機將自動關閉。                                         |
| 3 | 溫度指示燈  | <ul><li>若「溫度」橘色指示燈閃爍,可能代表發生以下問題之一:</li><li>投影機內部溫度過高。</li><li>風扇故障。</li></ul> |
| 4 | 功能表    | 按此按鈕可啟動 OSD。請用方向鍵及 <b>功能表</b> 鈕,瀏覽 OSD 各選項。                                   |
| 5 | 確定     | 按這個按鈕可以確認選取的項目。                                                               |
| 6 | 四向選擇鍵  | 按下以瀏覽螢幕上顯示(OSD)項目。                                                            |

14 繁體中文

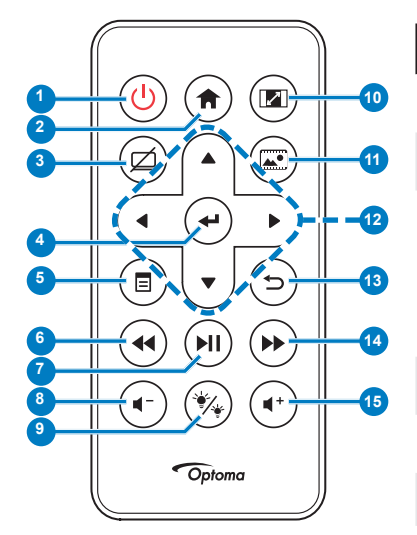

| #  | 名稱                         | 說明                                                                              |
|----|----------------------------|---------------------------------------------------------------------------------|
| 1  | 電源 😃                       | 開啟或關閉投影機。                                                                       |
| 2  | 首頁 🔿                       | 按本鍵返回首頁。                                                                        |
| 3  | 靜音 🔘                       | 按本鍵將音訊及/或視訊靜音<br>及/或取消靜音,視按鍵當時<br>OSD 選單的停止選項狀態而<br>定 (主要 > 設定 > 進階選項 ><br>靜音)。 |
| 4  | 確定 🕑                       | 按這個按鈕可以確認選項。                                                                    |
| 5  | 功能表 回                      | 按此按鈕可啟動 OSD。                                                                    |
| 6  | 倒轉                         | 按此按鈕可往回搜尋。                                                                      |
| 7  | 播放/暫停 💷                    | 按下可播放/暫停媒體檔案。                                                                   |
| 8  | 降低音量 🖝                     | 按這個按鈕可以降低音量。                                                                    |
| 9  | LED 模式 🗞                   | 此可讓您選擇顯示模式。                                                                     |
| 10 | 長寬比 🖻                      | 按下以改變顯示影像的縱橫<br>比。                                                              |
| 11 | 媒體模式 🐵                     | 按本鍵將輸入源改為媒體。                                                                    |
| 12 | 上/下/左/<br>右                | 按下以瀏覽螢幕上顯示<br>(OSD)項目。                                                          |
| 13 | 返回 🗇                       | 按本鍵返回上一頁。                                                                       |
| 14 | 快轉 🍽                       | 按此按鈕可以向前搜尋。                                                                     |
| 15 | 增加音量 🖝                     | 按這個按鈕可以提高音量。                                                                    |
| 備註 | <b>:首頁</b> 及 <b>返回</b> 鈕,僅 | 舊限媒體模式使用。                                                                       |

# 安裝遙控器電池

- 1. 按下側開扣並拉出電池座,即可取出電池座。
- 2. 插入 CR2025 鈕扣電池,並依據電池座上的標示正確對 準電極。

備註:初次使用遙控器時,電池與接點之間有一片塑膠片。使 用前請先取出此塑膠片。

3. 裝回電池座。

#### 遙控器運作範圍

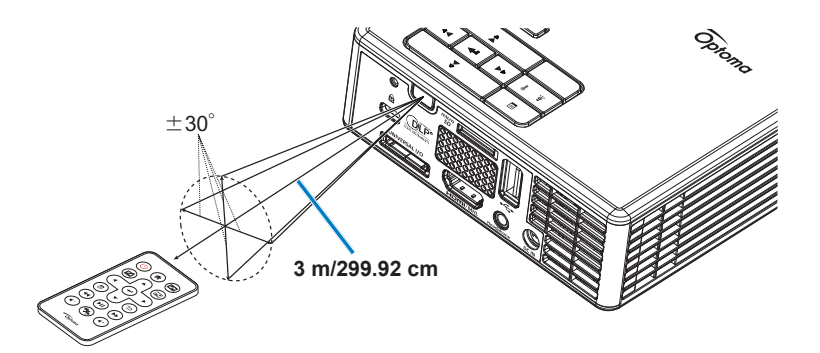

備註:實際運作範圍可能與圖示稍許不同。此外,電力不足的電池會降低遙控器的操作範圍,甚至無法 運作。

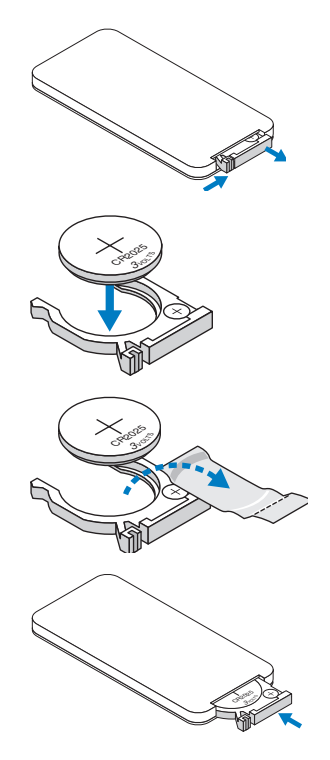

# 安裝

# 連接至電腦

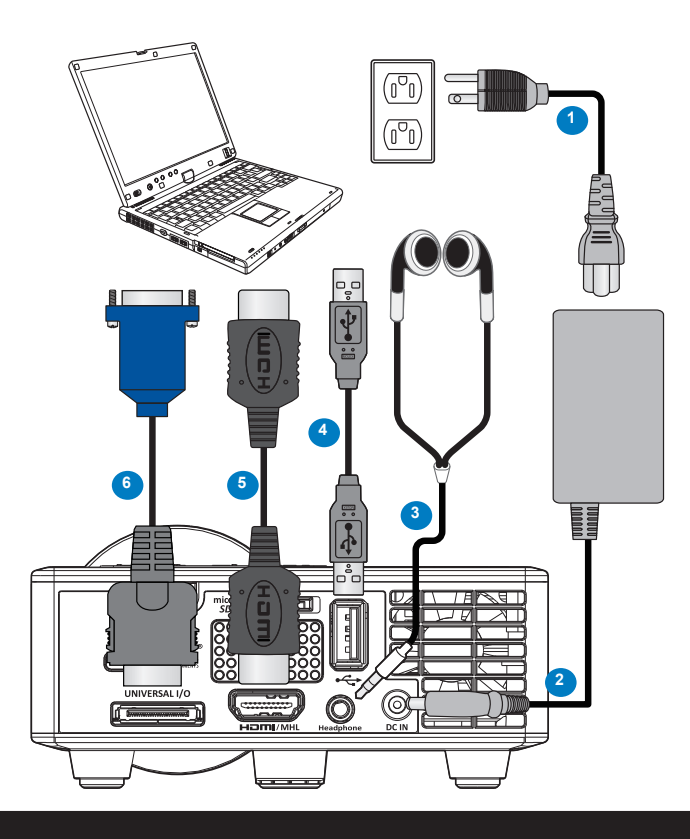

# # 說明

- **1** 電源線
- 2 AC 變壓器
- 3 音訊傳輸線 (\*1)
- 4 USB-A 對接線 (\*2)
- 5 HDMI 傳輸線 (\*2)
- 6 通用 24 針轉 VGA 轉接線

備註:

- (\*1)本投影機只支援(無麥克風功能的) TRS 音訊傳輸線。某些耳機可能因阻抗值差異,出現輕度音量差異(音量較小)。
- -(\*2)投影機不附本配件。

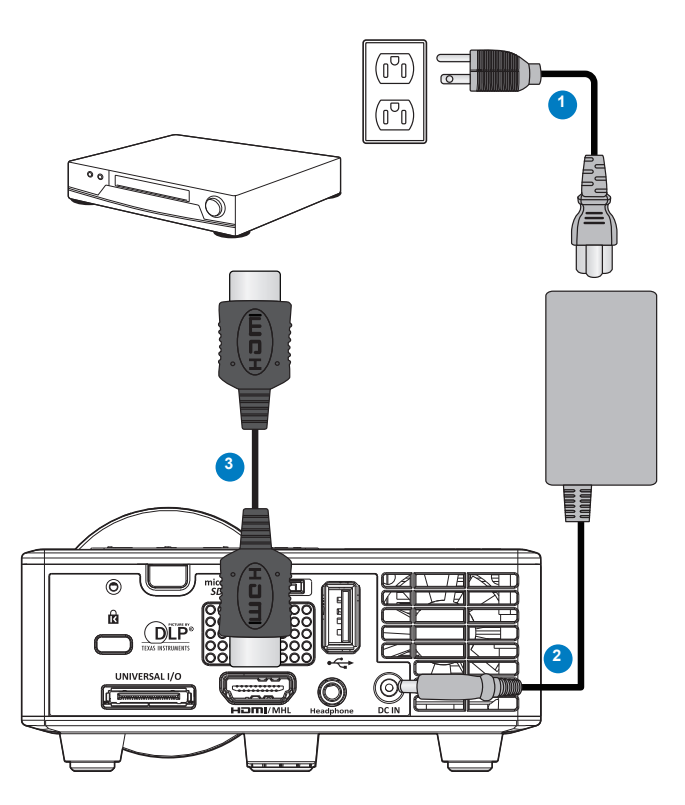

### # 說明

- **1** 電源線
- 2 AC 變壓器
- 3 HDMI 傳輸線 (\*2)

**備註:(\*2)**投影機不附本配件。

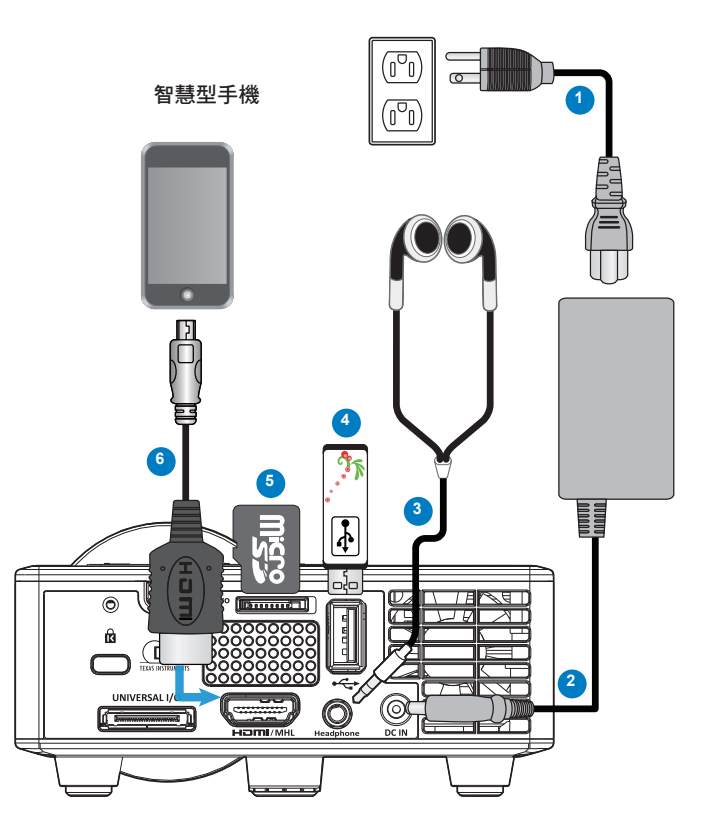

## # 說明

- **1** 電源線
- 2 AC 變壓器
- 3 音訊傳輸線 (\*<sup>1</sup>)
- 4 USB 磁碟 (\*2)
- 5 MicroSD 卡 (\*2)
- 6 MHL 傳輸線 (\*2)

#### 備註:

- (\*1)本投影機只支援(無麥克風功能的) TRS 音訊傳輸線。某些耳機可能因阻抗值差異,出現 輕度音量差異(音量較小)。
- -(\*2)投影機不附本配件。

# 開啟/關閉投影機

#### 開啟投影機

備註: 在您開啟訊號輸入來源之前(電腦、DVD 放影機等), 先開啟投影機。未按**電源**鈕前, 指示 燈號閃琥珀色。

- 1. 連接電源線、AC 變壓器及適用的訊號線至投影機。
- 2. 取下鏡頭蓋。
- 3. 按下「電源」按鈕。
- 4. 開啟您的訊號輸入源 (電腦、DVD 播放機等)。
- 5. 使用適當訊號線連接您的訊號輸入源與投影機。
- 6. 輸入源係取決於上一次連接的輸入源。(投影機的輸入源是預設為多媒體)。若有需要可 改變投影機的輸入源。

#### 關閉投影機

備註:螢幕上會顯示「按下電源按鈕來關閉投影機。」訊息。5秒鐘後訊息將消失,或您可按下功能 表鍵將其清除。

- 1. 按下電源按鈕。請依據螢幕上顯示的指示正確關閉投影機。
- 2. 再次按下電源按鈕。風扇會持續再轉 3-5 秒。
- 3. 拔掉連接電源插座和投影機的電源線及 AC 變壓器。

# 調整投影的影像

### 升高投影機高度

將投影機升高至需要的顯示角度,並使用前傾斜調整環微調顯示角度。

#### 降低投影機高度

降低投影機並使用前傾斜調整環微調顯示角度。

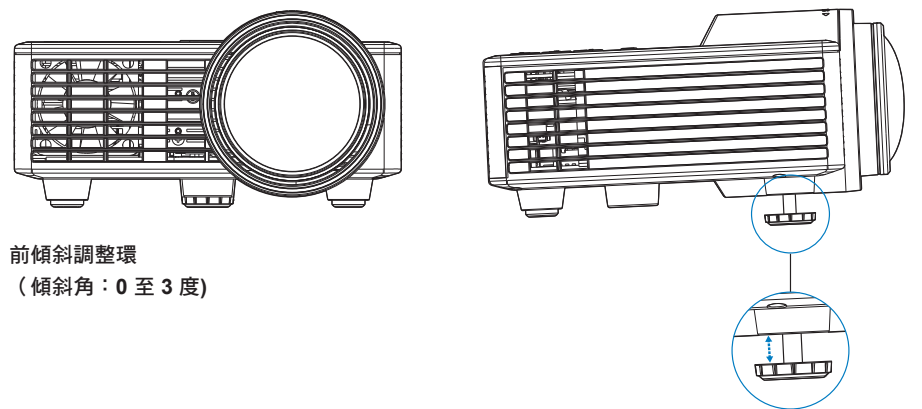

請注意:為了避免損壞投影機,在移動投影機或將投影機放入手提袋之前,一定要先確定調整環已完 全收回。

### 調整顯示器對焦

旋轉變焦調整片,直到影像清晰為止。投影機的對焦距離在 2.82-5.64 英呎之間(86-172 公分)。

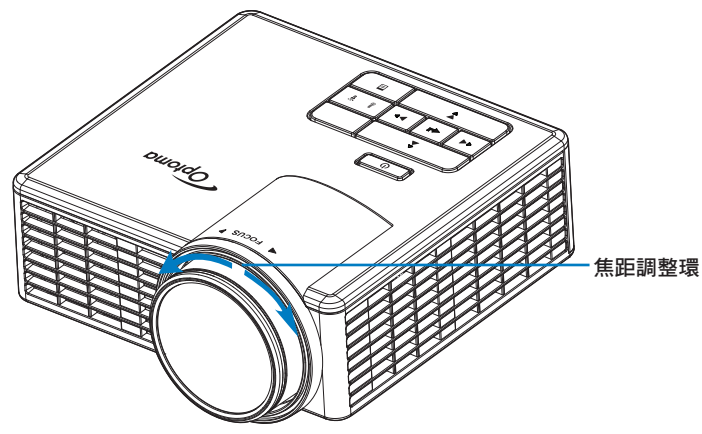

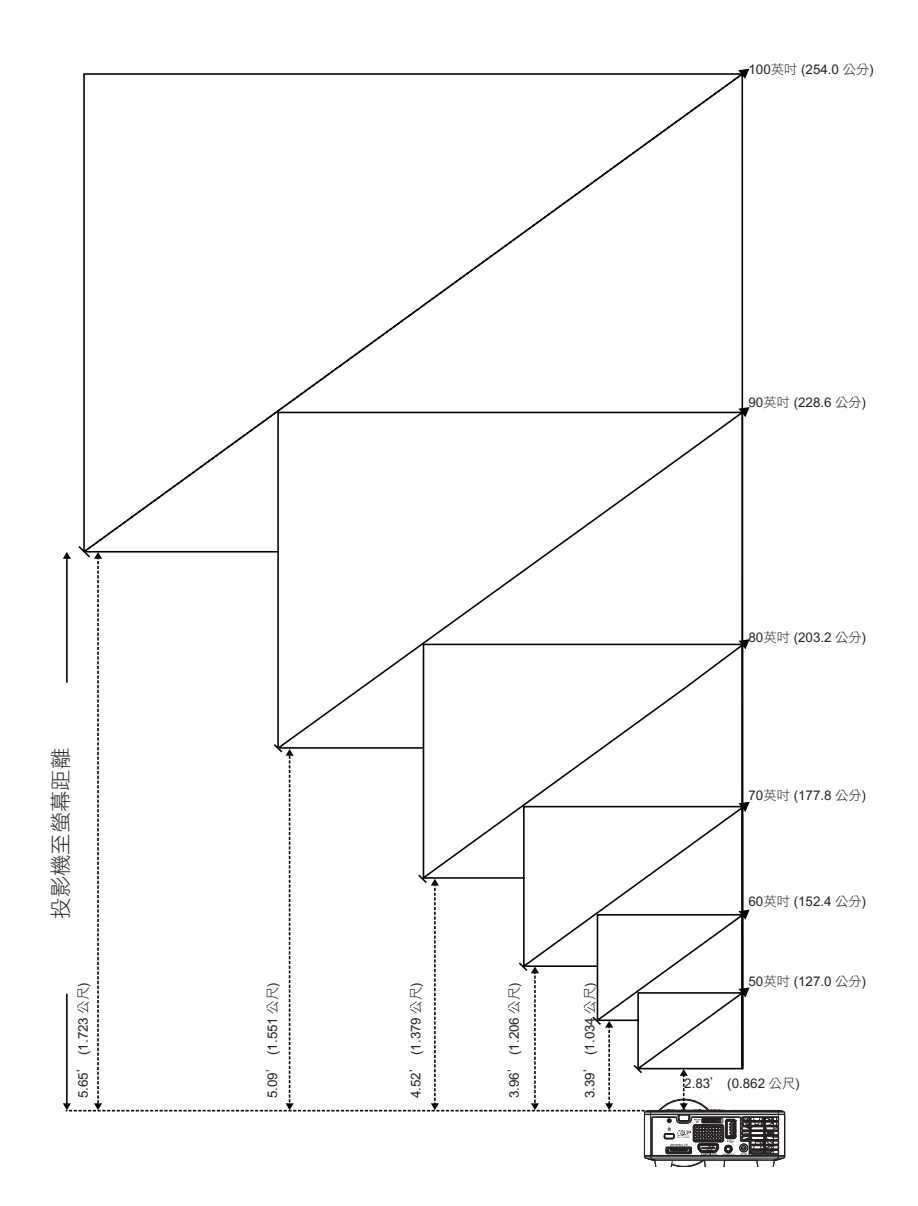

|                                             | <b>投影</b> 距離                                |                                             |       |                      |
|---------------------------------------------|---------------------------------------------|---------------------------------------------|-------|----------------------|
| 對角線                                         | 寬度                                          | 高度                                          | э.    | <u></u><br>χ ╦╱μ⊏ ϻ⋿ |
| 50英吋 (127.0 公分)                             | <b>42.52</b> 英吋 (108 公<br>分)                | 26.38英吋 (67 公分)                             | 2.83' | (0.862 公尺)           |
| 60英吋 (152.4 公分)                             | <b>50.79</b> 英吋 (129 公<br>分)                | 31.89英吋 (81 公分)                             | 3.39' | (1.034 公尺)           |
| 70英吋 (177.8 公分)                             | 59.45英吋 (151 公<br>分)                        | 37.01英吋 <b>(</b> 94 公分)                     | 3.96' | (1.206 公尺)           |
| 80英吋 (203.2 公分)                             | 67.72英吋 (172 公<br>分)                        | <b>42.52</b> 英吋 (108 公<br>分)                | 4.52' | (1.379 公尺)           |
| 90英吋 (228.6 公分)                             | 76.38英吋 (194 公<br>分)                        | 47.64英吋 (121 公<br>分)                        | 5.09' | (1.551 公尺)           |
| <b>100</b> 英吋 <b>(254.0</b> 公<br>分 <b>)</b> | <b>84.65</b> 英吋 <b>(215</b> 公<br>分 <b>)</b> | <b>53.15</b> 英吋 <b>(135</b> 公<br>分 <b>)</b> | 5.65' | (1.723 公尺)           |

備註:本圖表僅供使用者參考。

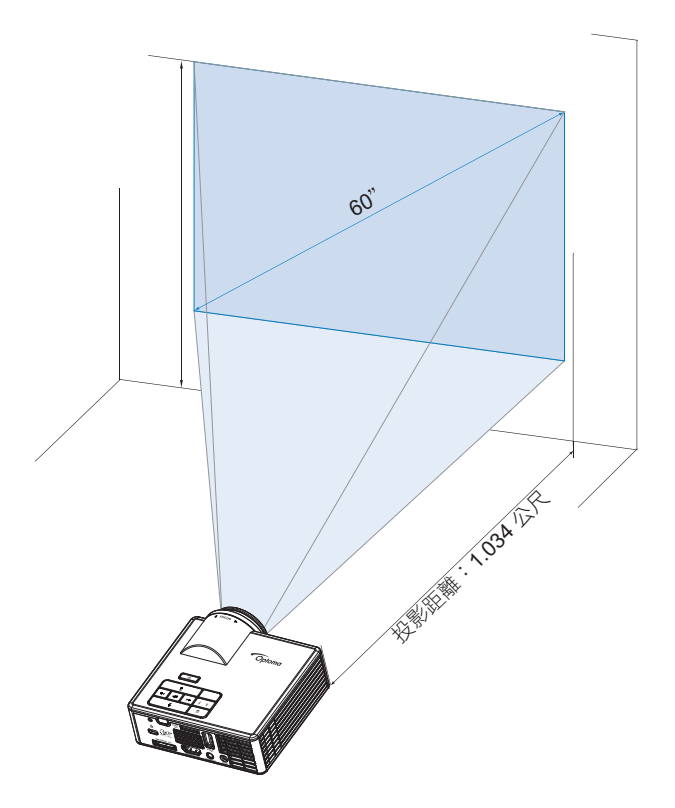

# 使用者控制項目

### 使用螢幕顯示功能表

- 1. 本投影機具備多國語言的螢幕顯示選單 (OSD), 無論有沒有輸入源都可以顯示。
- 2. 按下控制面板或遙控器上的功能表按鈕,進入主選單。
- 3. 欲選擇一選項,請按投影機控制面板或遙控器上的 ⊙ 或 ⊙ 按鈕。
- 4. 使用控制面板或遙控器上的 ⊙ 或 ⊙ 按鈕調整設定。
- 5. 若要退出 OSD, 請按下控制面板或遙控器上的功能表按鈕。

### 主選單

主選單包括下列選項:輸入源、音量調整、顯示模式、以及設定亮度、對比、圖像、顯 示、及設定值。

|      | 主要   |   |      |   |  |  |  |
|------|------|---|------|---|--|--|--|
|      |      |   |      |   |  |  |  |
|      |      |   |      |   |  |  |  |
| 輸入訊源 |      | • | VGA  | • |  |  |  |
| 音量   |      | • | 5    | • |  |  |  |
| 顯示模式 |      | • | 電腦   | • |  |  |  |
| 亮度   |      | • | 5    | • |  |  |  |
| 對比   |      | • | 5    | • |  |  |  |
| 影像   |      |   |      |   |  |  |  |
| 顯示設定 |      |   |      |   |  |  |  |
| 設定   |      |   |      |   |  |  |  |
|      |      |   |      |   |  |  |  |
| € 確定 | 🗉 退出 |   | 🛶 確定 |   |  |  |  |

- 輸入訊源:選擇投影機的輸入源。選項有:VGA、HDMI/MHL及 Media。
- 音量:調整音量。

備註: VGA 模式不支援音訊輸出。

- 顯示模式:顯示圖像優化。選項有:明亮、電腦、劇院/iDevice\*、相片及節能。
  備註:\*輸入源為HDMI且啟動iDevice選項(主要>設定>進階選項)後,iDevice選項會取代劇院選項。
- 亮度:調整影像的亮度。
- **對比**:調整對比。

#### <u>影像</u>

圖像選單可調整多個圖像設定值包括:3D、格式、縮放比例、色溫、及色彩空間。

| 影像       |      |   |      |   |  |
|----------|------|---|------|---|--|
|          |      |   |      |   |  |
| 3D       |      | • | 開    |   |  |
| 3D 同步 反轉 |      | • |      |   |  |
| 影像比例     |      | • | 自動   |   |  |
| 縮放比例     |      | • | 100% | • |  |
| 色溫       |      | • | 暖色調  | • |  |
| 色彩空間     |      | • | 自動   | • |  |
| 頻率       |      | • | 0    | • |  |
| 相位       |      | • | 0    |   |  |
|          |      |   |      |   |  |
| ↔ 確定     | 圓 退出 |   | 🛶 確定 |   |  |

- 3D: 開關 3D 功能。
- 3D 同步 反轉:開關 3D 同步逆變器選項。

#### 備註:

- 選擇圖像設定時不能更改3D/3D 同步反轉選項。
- 3D 模式下的輸入時頻上限為1024x768 @ 120Hz。
- 影像比例:本選項調整圖像的顯示格式。選項有:
  - 自動:按輸入源顯示圖像投影長寬比。
  - 4:3:輸入選擇會調整至符合螢幕的大小,並投射 4:3 的影像。
  - 16:9:輸入選擇會調整至符合螢幕的大小,並投射 16:9 的影像。
  - 16:10:輸入源按螢幕大小投射 16:10 的圖像。
- 縮放比例:縮小或放大圖像。選項有:50%、75%、100%、125%、150%、175% 或 200%。
- 色溫:選擇色溫。選項有:暖色調、標準、及冷色調。 備註:高亮度、Eco、及 3D 模式不支援色溫功能。
- 色彩空間:選擇適當的彩色矩陣類型。選項有:自動、RGB及YUV。 備註:只有 HDMI 模式才支援色彩空間。
- 頻率:按電腦圖形卡的頻率變更顯示數據時頻。當您看到畫面出現垂直的閃爍波紋線 條時,請調整頻率來最小化這些線條。這只能粗略地調整。

備註:頻率僅限 VGA 模式才能調整。

相位:同步化訊號時間點與圖像卡。圖像出現不穩定或閃爍狀態時,可用相位調製。 這是精確的調整。

備註:相位僅限 VGA 模式才能調整。

# 顯示設定

顯示選單包括梯形失真、位置等顯示設定選項。

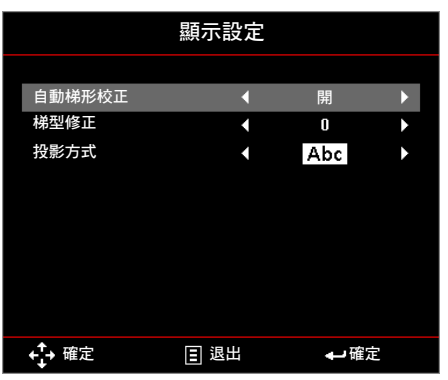

- 自動梯形校正:選擇開可自動修正因投影機擺設角度所造成的影像變形。
   備註:自動梯形校正功能僅限於調整垂直失真。
- 梯型修正:調整因投影機傾斜導致的圖像失真(+/-40度)。
   備註:手動調整梯形失真時,自動梯形校正功能自動關閉。
- **投影方式**:按投影機的安裝方式選擇投影模式。
  - 自動梯形校正:開
    - Abc 無反向
    - **bdA** 左右反向
  - 自動梯形校正: 關
    - Abc 無反向
    - odA 左右反向
    - DOT 上下反向
    - ¥PC 上下且左右反向

### <u>設定</u>

設定選單包括預設 OSD 語言、開機訊號、自動睡眠關機等選項。

| 設定       |  |   |       |   |  |
|----------|--|---|-------|---|--|
|          |  |   |       |   |  |
| 語言       |  | • | 繁體中文  | • |  |
| 開機訊號     |  | • | 自動    | • |  |
| 電源偵測自動開機 |  | • |       | • |  |
| 自動睡眠關機   |  | • | 自動    | • |  |
| 進階選項     |  |   |       |   |  |
| 恢復原廠設定   |  |   |       |   |  |
| Ver.     |  |   | C01   |   |  |
|          |  |   | B02   |   |  |
|          |  |   |       |   |  |
| ↔ 確定     |  |   | ┥┛ 確定 |   |  |

- 語言:設定 OSD 語言。選項有:英文、德文、法文、意大利文、西班牙文、葡萄牙 文、波蘭文、荷蘭文、俄文、瑞典文、希臘文、繁體中文、簡體中文、日文、韓文、 土耳其文。
- 開機訊號:選擇適當的開機訊號。選項有:自動、VGA、HDMI/MHL及 Media。
  備註:開機訊號如設定為「自動」,每次開機後,投影機使用上次所用的輸入源。
- **電源偵測自動開機**:選擇開可啟動直接開機模式。投影機將自動在供應 AC 電源時自動開機,而不需按下投影機控制面板或遙控器上的電源按鈕。
- 自動睡眠關機:設定倒數計時間隔。投影機收到或未收到任何訊號時,倒數計時隨即
   啟動。時間倒數結束後,投影機將會自動關機。選項有:自動、關、30分、1小時、
   3小時、8小時、12小時。

備註:自動睡眠關機設定為「自動」時,投影機在檢測不到信號 15 分鐘後自動關機。

恢復原廠設定:恢復全部設定為出廠預設值,包括電腦及視訊源設定。選擇本選項後,系統提示確認訊息。選擇「是」確認重設,選擇「否」取消重設。

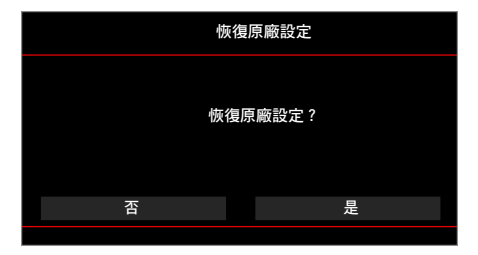

■ Ver.:查看投影機目前的韌體版本。

#### <u>進階選項</u>

「進階」選單可讓您變更iDevice、靜音、飽和度及色調的設定。

| 進階選項                        |     |       |   |  |  |  |  |
|-----------------------------|-----|-------|---|--|--|--|--|
|                             |     |       |   |  |  |  |  |
| iDevice                     |     | 節     |   |  |  |  |  |
| 靜音                          | •   | AV 靜音 |   |  |  |  |  |
| 飽和度                         | •   | 10    | • |  |  |  |  |
| 色調                          | •   | 0     | • |  |  |  |  |
| <b>ب</b><br>∰ <sup>確定</sup> | 国退出 |       | 2 |  |  |  |  |

 iDevice:投影機用 Lightning HDMI 連接 iDevice (iPhone/ iPad/ iPod) 進行投影時, 選擇開以顯示最佳色彩重現。

(備註:用 iDevice 進行投影的方法如下:用 Lightning HDMI 將 iDevice 連上投影機,HDMI選擇 iDevice 選項(主要 > 設定 > 進階選項),選擇iDevice 顯示模式 (主要 > 顯示模式)。

靜音:選擇靜音模式。選項有: AV 靜音(將音訊及視訊一起靜音), 音頻(將音訊靜音), 影像(將視訊靜音)。

備註:遙控器上靜音 鈕(())的功能,視 OSD 選單所選「靜音」選項而異。

**飽和度**:調整彩色飽和度。

備註: 飽和度僅限 HDMI 模式及 1080p/i、720p、480p/i 視訊時頻下才能調整。

■ 色調:調整彩色色調。

備註: 色調僅限 HDMI 模式及 1080p/i、720p、480p/i 視訊時頻下才能調整。

# 多媒體簡介

支援的多媒體格式:

# <u>相片格式</u>

| 圖像類型(外部名<br>稱) | 子類型 | 編碼類型   | 最大尺寸                    |
|----------------|-----|--------|-------------------------|
| Jpeg / Jpg     | 基本  | YUV420 | 4000x4000=16,000,000 畫素 |
|                |     | YUV422 |                         |
|                |     | YUV440 |                         |
|                |     | YUV444 |                         |
|                | 漸進式 | YUV420 | 4000x4000=16,000,000 畫素 |
|                |     | YUV422 |                         |
|                |     | YUV440 |                         |
|                |     | YUV444 |                         |
|                |     |        |                         |

#### BMP

4000x4000=16,000,000 畫素

## <u>視訊格式</u>

| 檔案格式                     | 視訊格式  | 解碼最大解析<br>度        | 最大位元率<br>(bps) | 音頻格式                           | 設定檔      |
|--------------------------|-------|--------------------|----------------|--------------------------------|----------|
| MPG \ MPEG               | MPEG1 | 1920x1080<br>30fps | 30M bps        | MPEG1 L1-3                     |          |
| AVI ^ MOV ^<br>MP4 ^ MKV | H.264 | 1920x1080<br>30fps | 30M bps        | MPEG1 L1-3<br>HE-ACC v1<br>AC3 | BP/MP/HP |
| AVI \ MOV \<br>MP4 \     | MPEG4 | 1920x1080<br>30fps | 30M bps        | HE-ACC v1                      | SP/ASP   |
| AVI × MOV ×<br>MP4 ×     | Xivd  | 1920x1080<br>30fps | 30M bps        | MPEG1 L1-3<br>HE-ACC v1        | HD       |
| AVI                      | MJPEG | 8192x8192<br>30fps | 30M bps        | MPEG1 L1-3<br>HE-ACC v1        | 基本       |
| WMV                      | VC-1  | 1920x1080<br>30fps | 30M bps        | WMA8/9(V1/<br>v2)              | SP/MP/AP |

### <u>音頻格式</u>

| 音樂類型 (副檔名)     | 取樣率 (KHz) | 位元率 (Kbps) |
|----------------|-----------|------------|
| MP3            | 8-48      | 8-320      |
| WMA            | 22-48     | 5-320      |
| ADPCM-WAV(WAV) | 8-48      | 32-384     |
| PCM-WAV(WAV)   | 8-48      | 128-1536   |
| AAC            | 8-48      | 8-256      |

# <u>Office 檢視器格式</u>

| 檔案格式      | 支援版本                                    | 頁數/行數限制                                               | 大小限制     |
|-----------|-----------------------------------------|-------------------------------------------------------|----------|
| Adobe PDF | PDF 1.0 \ 1.1 \ 1.2 \ 1.3 \<br>1.4      | 最多 1000 頁(單一檔案)                                       | 最多 75MB  |
| MS Word   | British Word 95                         | 由於 Office 檢視器不會同時將 MS/                                | 最多 100MB |
|           | Word 97 \ 2000 \ 2002 \<br>2003         | 數及行數並無明顯限制。                                           |          |
|           | Word 2007(.docx)                        |                                                       |          |
|           | Word2010(.docx)                         |                                                       |          |
| MS Excel  | British Excel 5,95                      | 列數限制:最多 595                                           | 最多 15MB  |
|           | Excel 97 \ 2000 \ 2002 \<br>2003        | 欄數限制:最多 256                                           |          |
|           | Excel 2007(.xlsx),<br>Excel 2010(.xlsx) | 工作表:最多 100                                            |          |
|           | Office XP Excel                         | <mark>備註:</mark> 上述三個限制不會同時出現<br>於單一 <b>Excel</b> 檔案。 |          |

| 檔案格式             | 支援版本                                | 頁數/行數限制         | 大小限制    |
|------------------|-------------------------------------|-----------------|---------|
| MS<br>BowerBoint | British PowerPoint 97               | 最多 1000 頁(單一檔案) | 最多 19MB |
|                  | PowerPoint 2000 \ 2002 \<br>2003    |                 |         |
|                  | PowerPoint 2007(.pptx)              |                 |         |
|                  | PowerPoint 2010(.pptx)              |                 |         |
|                  | Office XP PowerPoint                |                 |         |
|                  | PowerPoint 簡報2003 及更<br>早版本 (.ppx)  |                 |         |
|                  | PowerPoint 簡報2007 及<br>2010 (.ppsx) |                 |         |
|                  |                                     |                 |         |

#### 備註:

- 檢視 MS PowerPoint 檔案時,其中的動畫功能不支援。

- 某些檔案被投影時,其文件顯示可能與在 PC 上的顯示不同。

### 如何使用 USB 設定多媒體的檔案類型

#### 備註:

- 1. 若要使用多媒體 USB 功能, USB 隨身碟必須插入投影機。
- 2. 由於存在相容性問題,因此請勿連接相機的 USB 連接埠。

請依照下列步驟在投影機上播放相片、影片或音樂檔案:

1. 將電源線連接 AC 變壓器,然後按下「電源」按鈕啟動投影機。

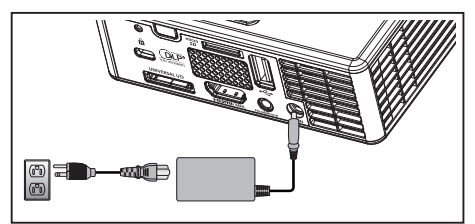

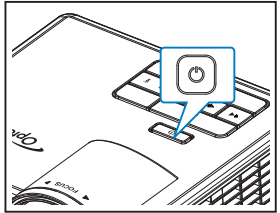

2. 將 USB 隨身碟插入投影機。

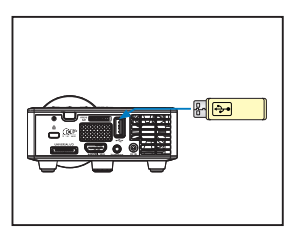

開啟多媒體選單。

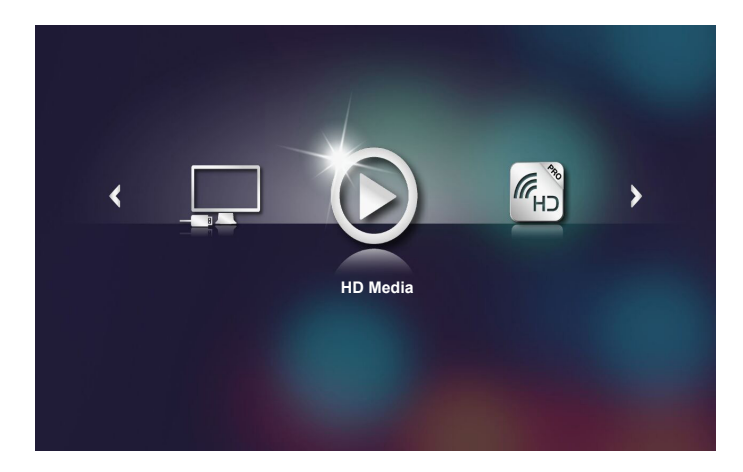

備註: 開啟主選單的方法如下: 按遙控器上的選單鍵, 或按住投影機控制面板上的選單鍵 1 秒鐘 以上。

3. 選擇HD Media選單。

HD Media選單即顯示出來。

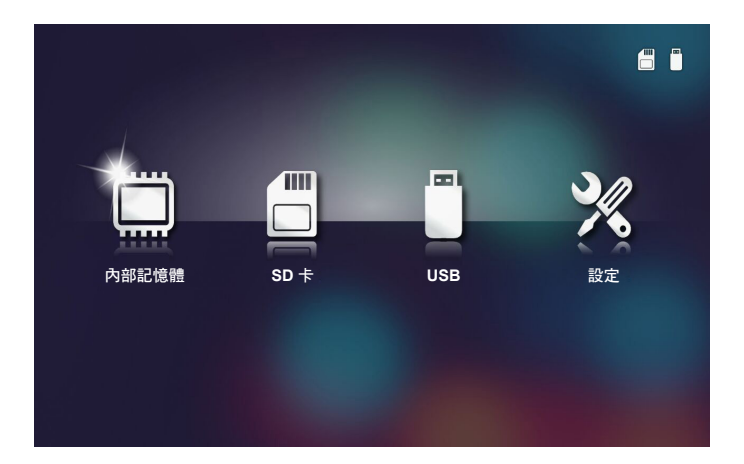

- 4. 進入USB選單,選擇多媒體檔案:相片、影像或音訊。或是選擇設定選項,變更 相片、影像或音訊的設定。
- 5. 選擇要開啟的檔案。

| /Office Pattern/<br>■ am_copy.txt<br>■ DOCXSample-1<br>© DOCXSample-1<br>© DOCXSample-1 | / 4 / 1<br>2015-08-18 11:11 1 KB<br>picsel-2003.doc 2011-03-18 16:44 10 MB<br>picsel-2010.docx 2011-03-22 15:47 4 MB                                            | 1 |
|----------------------------------------------------------------------------------------------------|----------------------------------------------------------------------------------------------------|---|
| ● am_copytxt<br>● DOCXSample-1<br>● DOCXSample-1<br>● DOCXSample-1<br>● DOC_Master_v<br>● Excel Picsel-20<br>● Ppt Test example                                                                                                    | 2015-08-18 11:11         1 KB           picsel-2003.doc         2011-03-18 16:44         10 MB           picsel-2010.docx         2011-03-22 15:47         4 MB |   |
| ● DOCXSample-<br>● DOCXSample-<br>● DOCXSample-<br>● DOC_Master_w<br>● Excel Picsel-20<br>● Ppt Test exam                                                                                                    | picsel-2003.doc 2011-03-18 16:44 10 MB<br>picsel-2010.docx 2011-03-22 15:47 4 MB                                                                                |   |
| ● DOCXSample-<br>Office 檢視器<br>● DOC_Master_v<br>■ Excel Picsel-20<br>● Ppt Test examp                                                                                                    | picsel-2010.docx 2011-03-22 15:47 4 MB                                                                                                    |   |
| Office 檢視器                                                                                                    |                                                                                                    |   |
| Excel Picsel-20                                                                                                    | rs_Competitors_on_Androi 2011-04-06 13:39 4 MB                                                                                                    |   |
| D Ppt Test exam                                                                                                    | 010.xlsx 2011-03-18 18:52 101 KB                                                                                                    |   |
|                                                                                                    | ple.ppt 2011-03-16 14:22 5 MB                                                                                                    |   |
| E) test-watermar                                                                                                    | k-doc.docx 2011-03-21 09:19 192 KB                                                                                                    |   |
| 🗐 test-watermar                                                                                                    | k-doc.pdf 2011-03-21 09:19 681 KB                                                                                                    |   |
| _                                                                                                    |                                                                                                    |   |

**備註:**檔案名稱長度上限為 28 個字符。

### 如何使用 MicroSD 設定多媒體的檔案類型

備註:若要使用多媒體 microSD 功能, microSD 記憶卡必須插入投影機。 請依照下列步驟在投影機上播放相片、影片或音樂檔案:

1. 將電源線連接 AC 變壓器,然後按下「電源」按鈕啟動投影機。

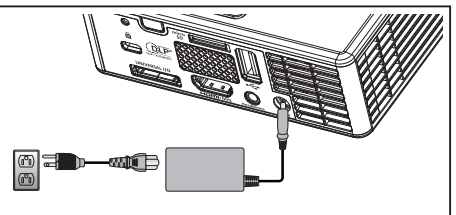

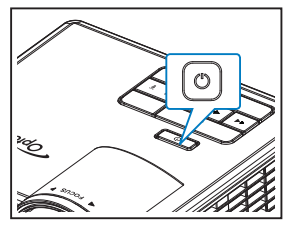

2. 將 MicroSD 記憶卡插入投影機。

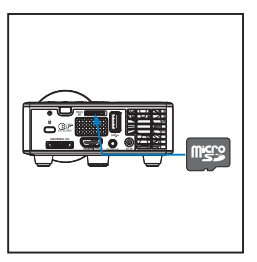

開啟多媒體選單。

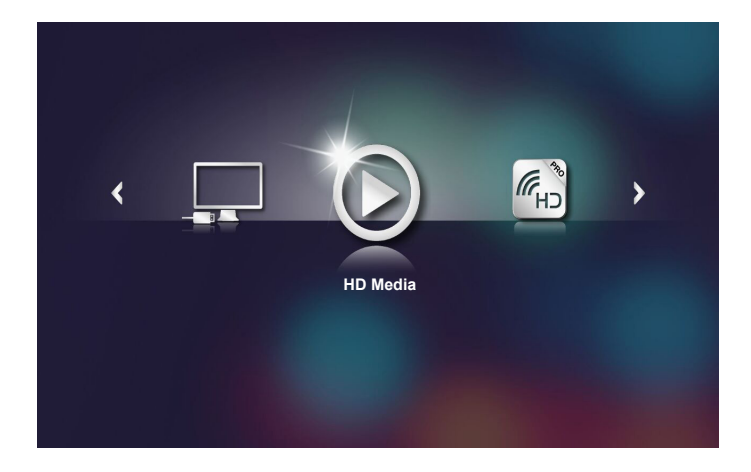

備註: 開啟主選單的方法如下: 按遙控器上的選單鍵, 或按住投影機控制面板上的選單鍵 1 秒鐘 以上。 3. 選擇HD Media選單。

HD Media選單即顯示出來。

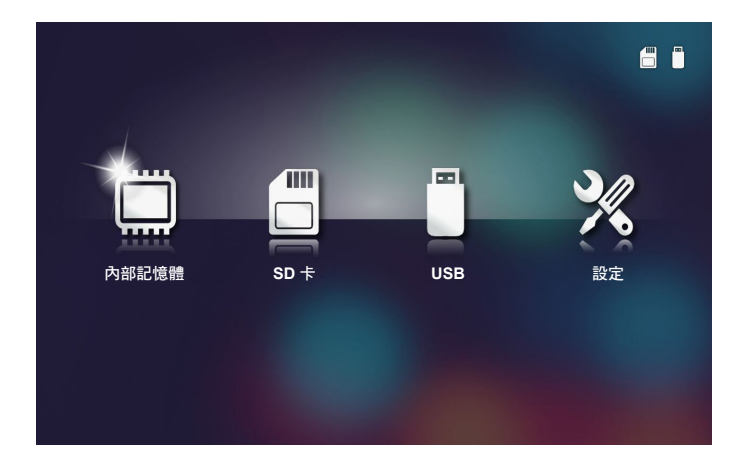

- 4. 進入SD卡選單,選擇多媒體檔案:相片、影像或音訊。或是選擇設定選項,變更 相片、影像或音訊的設定。
- 5. 選擇要開啟的檔案。

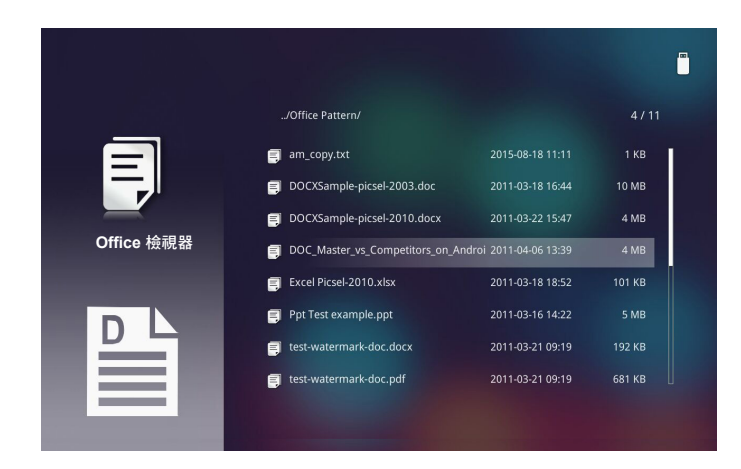

備註:檔案名稱長度上限為28個字符。

### 如何使用內部記憶體設定多媒體的檔案類型

備註:若要使用多媒體 microSD 功能, microSD 記憶卡必須插入投影機。 請依照下列步驟在投影機上播放相片、影片或音樂檔案:

1. 將電源線連接 AC 變壓器,然後按下「電源」按鈕啟動投影機。

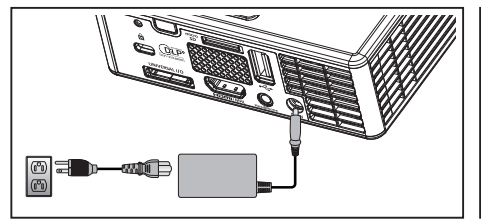

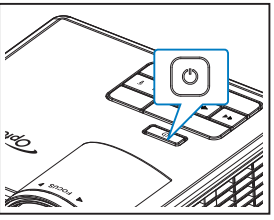

開啟多媒體選單。

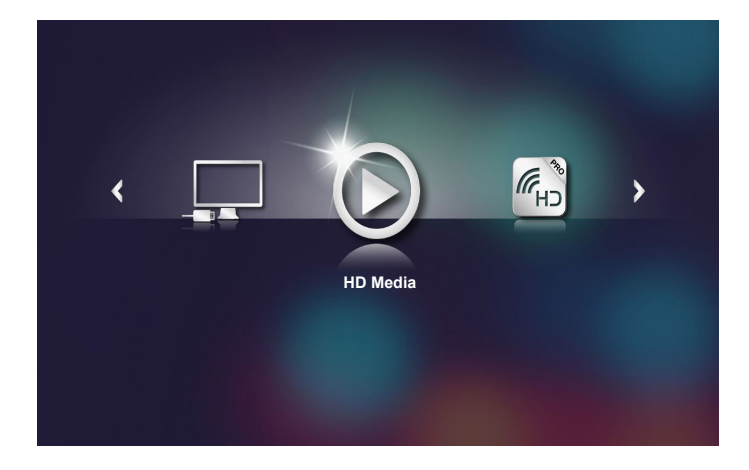

備註: 開啟主選單的方法如下: 按遙控器上的選單鍵, 或按住投影機控制面板上的選單鍵 1 秒鐘 以上。 2. 選擇HD Media選單。

HD Media選單即顯示出來。

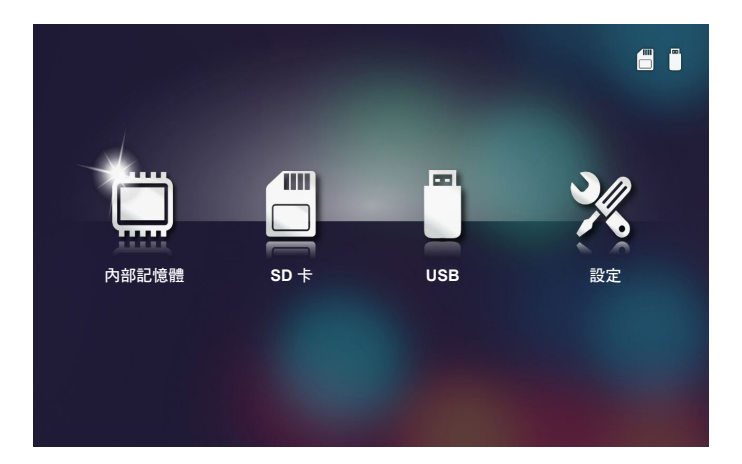

- 3. 進入內部記憶體選單,選擇多媒體檔案:相片、影像或音訊。或是選擇設定選項,變 更相片、影像或音訊的設定。
- 4. 選擇要開啟的檔案。

|            | /Office Pattern/                 |                      | 4/11   |
|------------|----------------------------------|----------------------|--------|
|            | 🛒 am_copy.txt                    | 2015-08-18 11:11     | 1 KB   |
| _          | DOCXSample-picsel-2003.doc       |                      | 10 MB  |
| _          | DOCXSample-picsel-2010.docx      |                      | 4 MB   |
| Office 檢視器 | DOC_Master_vs_Competitors_on_And | roi 2011-04-06 13:39 | 4 MB   |
|            | Excel Picsel-2010.xlsx           | 2011-03-18 18:52     | 101 KB |
| D          | Ppt Test example.ppt             | 2011-03-16 14:22     | 5 MB   |
|            | etest-watermark-doc.docx         | 2011-03-21 09:19     |        |
|            | test-watermark-doc.pdf           | 2011-03-21 09:19     | 681 KB |
|            |                                  |                      |        |

**備註:**檔案名稱長度上限為 28 個字符。

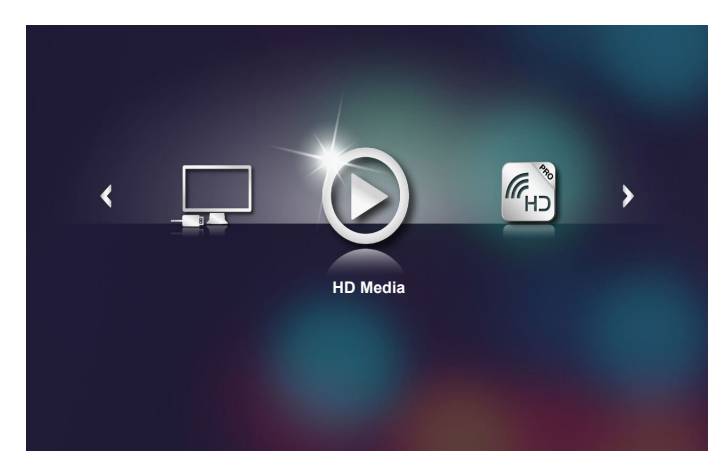

# 系統、USB、MicroSD、內部記憶體的多媒體設定值

多媒體設定選單包括系統,相片,影像,音訊選項。

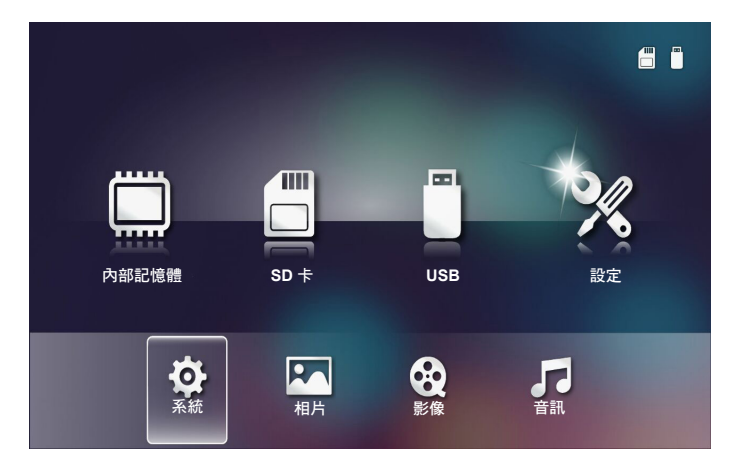

備註:USB、MicroSD 及內部記憶體的多媒體設定選單及設定皆相同。

# <u>系統設定</u>

系統設定選單。系統設定選單包括下列選項:

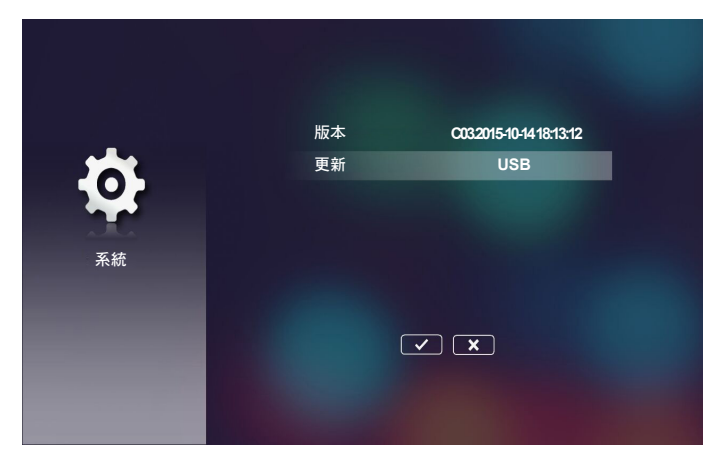

■ 版本

查看目前的投影機韌體版本。

■ 更新

限從USB卡更新投影機韌體。

# 照片設定

照片設定選單。照片設定選單包括下列選項:

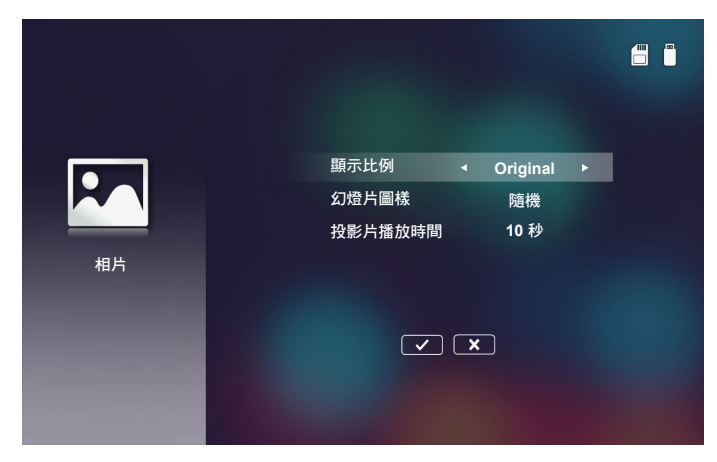

#### ■ 顯示比例

選擇照片顯示比例為Original或全螢幕。

■ 幻燈片圖樣

選擇所要的投影片效果。選項有:隨機、環形擴散、中間放大、瞬間放大、百葉窗、 線條交互、相互交錯、帶狀交替、矩形放大。

#### ■ 投影片播放時間

選擇投影片播放時間。在逾時之後,影像會自動切換至下一張相片。選項有:10秒、30秒、1分鐘。

備註:投影片播放時間和幻燈片圖樣功能僅限投影片模式使用。

# <u>影片設定</u>

視訊設定選單。視訊設定選項包括下列選項:

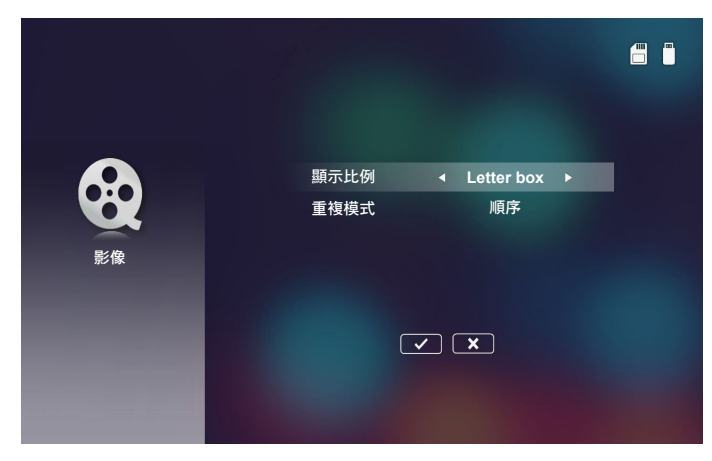

#### ■ 顯示比例

選擇視訊的顯示比例。

- Letter box: 視訊源不符 16:10 的螢幕長寬比時,圖像會沿垂直及水平方向等比例 放大填滿螢幕。視訊的上下或左右兩側會被「黑色條框」包圍。
- Cut screen: 選擇按視訊原始解析度不作任何縮放顯示。圖像投影超過螢幕尺寸的 部分會被裁掉。
- 全螢幕:不管原始比例,視訊圖像沿垂直及水平方向等比例放大填滿 16:10 螢幕。視訊的上下或左右兩側不會被「黑色條框」包圍,但原始內容可能遭到扭曲。
- 原始大小: 選擇按視訊圖像原始解析度不作任何縮放顯示。視訊解析度低於 1280x800時,視訊的上下或左右兩側會被「黑色條框」包圍。視訊解析度高於 1280x800時,視訊會按 1280x800 解析度顯示。

#### ■ 重複模式

顯示視訊重複模式。選項有:順序、單一、隨機、單次。

# <u>音樂設定</u>

音樂設定選單。音樂設定選單包括下列選項:

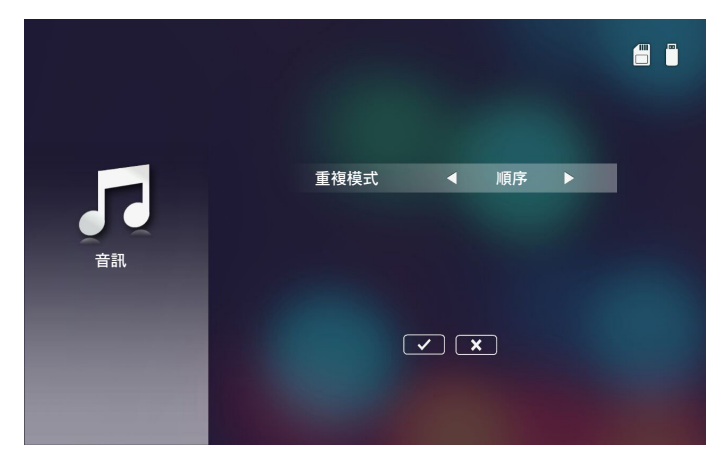

### ■ 重複模式

選擇音樂播放模式。選項有:**順序、單一、隨機**。

### 其他多媒體連接

您可用多媒體選單從 PC 投影檔案,或映射行動裝置的畫面。

從 PC 投影檔案

從 PC 投影檔案的步驟如下:

1. 將電源線連接 AC 變壓器,然後按下「電源」按鈕啟動投影機。

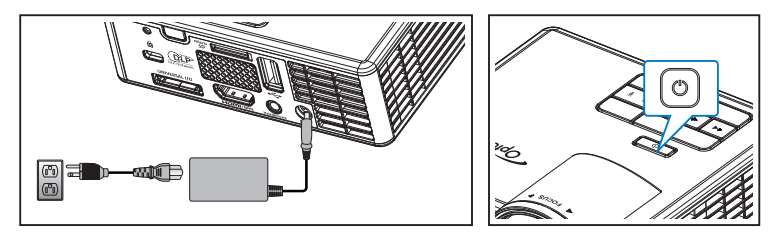

2. 使用 PC 硬碟檔案的方式如下:將 USB-A 傳輸線一端插入 PC,另一端插入投影機。

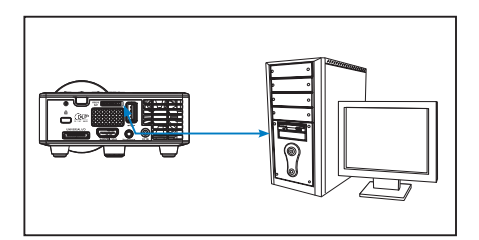

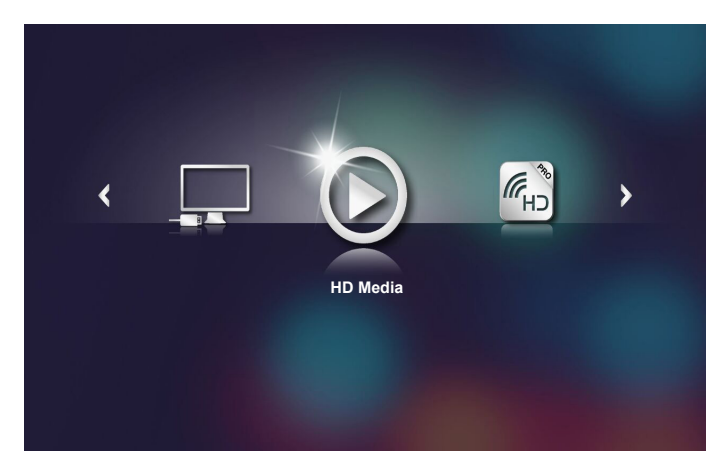

3. 選擇**連上 PC**選單。

連上 PC 選單即顯示出來。

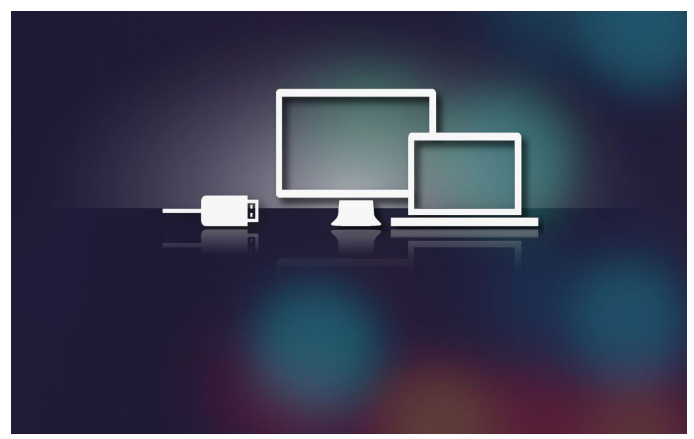

4. 選擇要投影的檔案。

請注意:您可將 Windows 10 及 Mac OS 10.9 系統上的檔案,直接存入投影機的內部記憶體或插入投影機的 miroSD 卡。

映射行動裝置畫面的步驟如下:

1. 將電源線連接 AC 變壓器,然後按下「電源」按鈕啟動投影機。

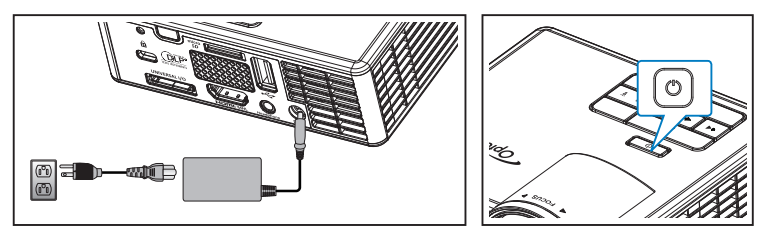

開啟多媒體選單。

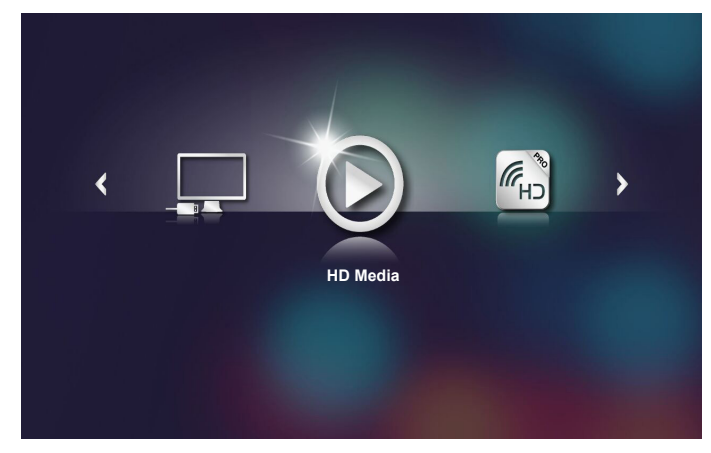

2. 選擇 HDCast Pro 選單。

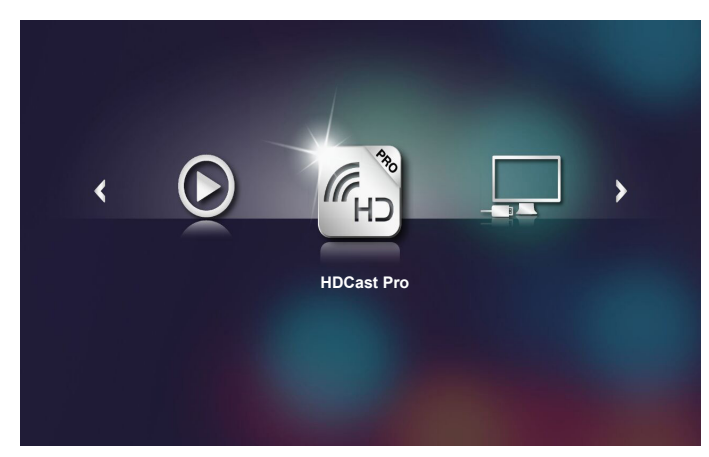

HDCast Pro 選單即顯示出來。

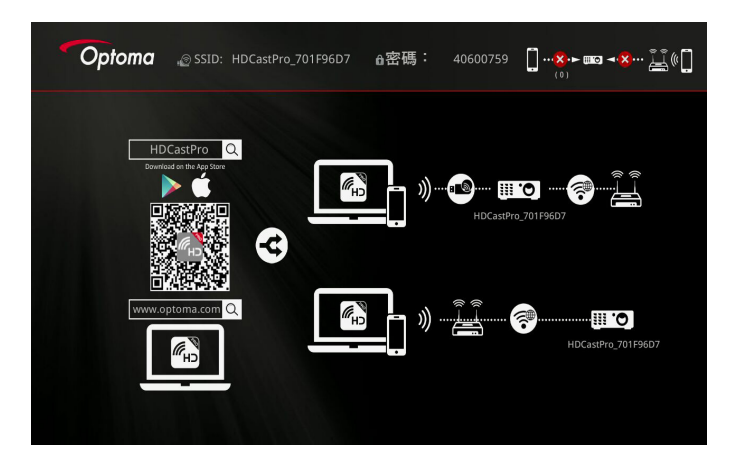

- 3. 執行下列步驟:
  - 按行動裝置的作業系統,開啟 App Store (iOS) 或 Google Play (Android) 後,安裝 HDCast Pro app。
  - 用行動裝置掃描HDCast Pro 選單上的 QR 碼後,按螢幕提示安裝 HDCast Pro app。
     行動裝置為筆記型電腦時,請自 www.optoma.com/hdcastpro 網站下載

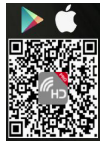

4. 將 Wi-Fi 密鑰(選配)插入投影機。

HDCast Pro app •

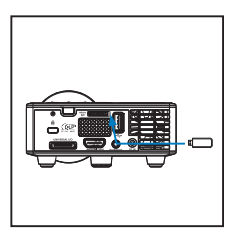

- 5. 將行動電腦透過 Wi-Fi 連上投影機。連接參數範例如下:
  - 投影機的 SSID: HDCastPro\_701F96D7
  - Wi-Fi 密碼: <u>40600759</u>

備註:投影機 SSID 及 Wi-FI 密碼視所連接的 Wi-Fi 密鑰不同。

6. 開啟行動裝置上的 HDCast Pro。 下列畫面即顯示出來。

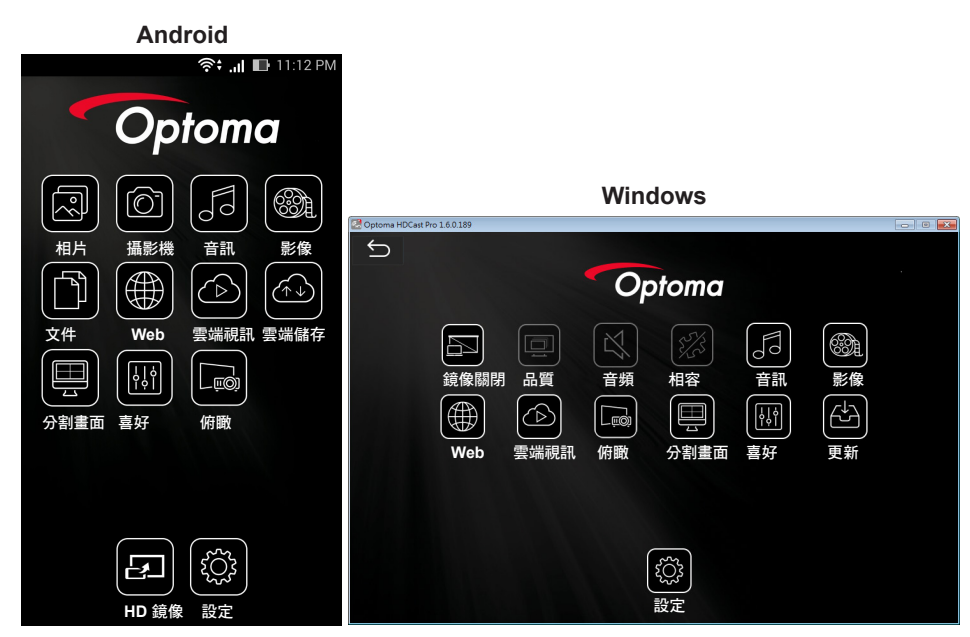

7. 選擇 HDMirror (Android),開始映射行動裝置的畫面。

# 疑難排解

如果您在使用投影機時遇到困難,請參閱以下內容。若問題依舊存在,請聯絡當地經銷商或服務中心。

| 問題                         | 可能的解決方式                                                                                                    |
|----------------------------|----------------------------------------------------------------------------------------------------|
| 螢幕中沒有任何影像                  | <ul> <li>確定投影機有開啟。</li> <li>請確認已在螢幕顯示功能的 OSD 主要 &gt; 輸入訊源選單<br/>中選擇正確的輸入選擇。</li> <li>請確定已經啟用外接式圖形連接埠。若影像顯示不正<br/>確,請更新您電腦的視訊裝置。</li> <li>確定您已確實連接所有的訊號線。</li> <li>請確定接頭沒有彎曲或斷裂。</li> </ul> |
| 不完整、跳動或不正常顯<br>示的影像        | <ul> <li>如果在變更螢幕解析度時遇到困難,或如果您的畫面停止不動時,請重新啟動所有設備及投影機。</li> <li>若影像顯示不正確,請更新您電腦的視訊裝置。</li> </ul>                                                                                             |
| 螢幕沒有顯示簡報內容                 | <ul> <li>請在筆記型電腦上按鍵,切換輸出設定。範<br/>例:[Fn]+[F4]。</li> </ul>                                                                                                    |
| 影像不穩定或閃爍                   | <ul> <li>用 OSD 主要 &gt; 影像 &gt; 相位 選單調整相位(僅限 PC 模式)。</li> </ul>                                                                                                    |
| 影像有垂直閃爍的條紋                 | <ul> <li>用 OSD 主要 &gt; 影像 &gt; 頻率 選單調整 頻率(僅限 PC 模式)。</li> </ul>                                                                                                    |
| 影像焦點模糊                     | <ol> <li>調整投影機鏡頭上的對焦調整環。</li> <li>務請將投影幕保持在投影機的有效投影範圍內(2.82-<br/>5.64 英呎或 86-172 公分)。</li> </ol>                                                                                           |
| 在 16:9 的 DVD 顯示時影<br>像會被拉長 | <ul> <li>投影機自動偵測輸入信號格式。原始預設設定會根據輸入信號格式維持投射影像的縱橫比。</li> <li>圖像如有拉扯現象,請用 OSD 選單主要 &gt; 影像 &gt; 影像比例調整格式。</li> </ul>                                                                          |
| LED 警告指示燈 (LED) 亮<br>起穩定橘光 | <ul> <li>投影機 LED 已故障,投影機將自動關閉。如果無法順利<br/>解決問題,請與 Optoma 公司聯絡。</li> </ul>                                                                                                    |

| 問題                         | 可能的解決方式                                                                                                    |
|----------------------------|----------------------------------------------------------------------------------------------------|
| 溫度警告指示燈 (LED) 亮<br>起閃爍橘光   | <ul> <li>投影機過熱。投影機將自動關閉。請等投影機冷卻下來後,再重新開啟投影機。如果無法順利解決問題,請與<br/>Optoma公司聯絡。</li> </ul>                                             |
|                            | <ul> <li>若投影機風扇故障,投影機將自動關機。按住電源鈕</li> <li>10秒鐘清除投影機模式。請等待約5分鐘再嘗試再度</li> <li>開啟電源。如果無法順利解決問題,請與 Optoma 公司</li> <li>聯絡。</li> </ul> |
| 遙控器無法順利操作,或<br>只能在有限的範圍內操作 | <ul> <li>電池電量可能不足。檢查遙控器的 LED 指示是否過暗。</li> <li>若發生此情況,請以新的 CR2025 電池更換。</li> </ul>                                                |

# 指示信號

| 投影機狀態  | 說明                                                                                    | 電源<br>(藍色/橘色)  | 溫度警告<br>(橘色)                          | LED 警告<br>(橘色) |
|--------|---------------------------------------------------------------------------------------|----------------|---------------------------------------|----------------|
| 待機模式   | 投影機處於待機模式。預備開機。                                                                       | 橘光             | 關閉                                    | 關閉             |
| 電源開啟   | 投影機處於正常模式,預備顯示影像。                                                                     | 藍              | 關閉                                    | 關閉             |
| 投影機過熱  | 散氣孔可能堵塞,或周遭溫度可能高於<br>35℃。投影機將自動關閉。確定散氣<br>孔未受阻隔,且周圍溫度介於操作範圍<br>之間。若問題依舊存在,請與我們聯<br>絡。 | 琥珀色閃燈及<br>藍色燈亮 | 橘光<br>閃爍<br>(間隔1秒<br>開3秒關循<br>環)      | 關閉             |
| 風扇故障   | 風扇之一故障。投影機將自動關閉。若<br>問題依舊存在,請與我們聯絡。                                                   | 琥珀色閃燈及<br>藍色燈亮 | 橘光<br>閃爍<br>(間隔 0.5<br>秒關 2 秒開<br>循環) | 關閉             |
| LED 故障 | LED 關閉。                                                                               | 關閉             | 關閉                                    | 橘光             |

備註:風扇故障時,TEMP LED 燈號閃琥珀色(間隔 2 秒開 0.5 秒關)。 若投影機風扇故障,投影機將自動關機。按住 電源 鈕 10 秒鐘重設投影機模式。請等待約 5 分 鐘再嘗試再度開啟電源。

# 相容模式 (HDMI/VGA)

| 訊號                               | 模式     | 解析度         | 更新率(Hz)      |
|----------------------------------|--------|-------------|--------------|
|                                  | VGA    | 640 x 480   | 60/75        |
|                                  | SVGA   | 800 x 600   | 60/75/120(*) |
|                                  | XGA    | 1024 x 768  | 60/75/120(*) |
|                                  | SXGA   | 1280 x 1024 | 60/75        |
| HDMI, VGA(透過通                    | WXGA   | 1280 x 768  | 60/75        |
| 用連接埠)                            | WXGA   | 1280 x 800  | 60           |
|                                  | WXGA   | 1366 x 768  | 60           |
|                                  | WXGA+  | 1440 x 900  | 60/75        |
|                                  | SXGA+  | 1400 x 1050 | 60           |
|                                  | WSXGA+ | 1680 x 1050 | 60           |
|                                  | 480i   | 720 x 480   | 30           |
| <b>HDMI, YPbPr</b> (透過<br>通用連接埠) | 480p   | 720 x 480   | 60           |
|                                  | 576i   | 720 x 576   | 25           |
|                                  | 576p   | 720 x 576   | 50           |
|                                  | 720p   | 1280 x 720  | 50/60        |
|                                  | 1080i  | 1920 x 1080 | 25/30        |
|                                  | 1080p  | 1920 x 1080 | 24/50/60     |

備註:(\*) TI DLP 3D 的 3D 時頻。

# 三腳架安裝投影機

將標準三腳架鎖入投影機上的螺絲孔。 備註:請注意,因錯誤安裝而造成的損壞,將會使保固無效。

單位:mm

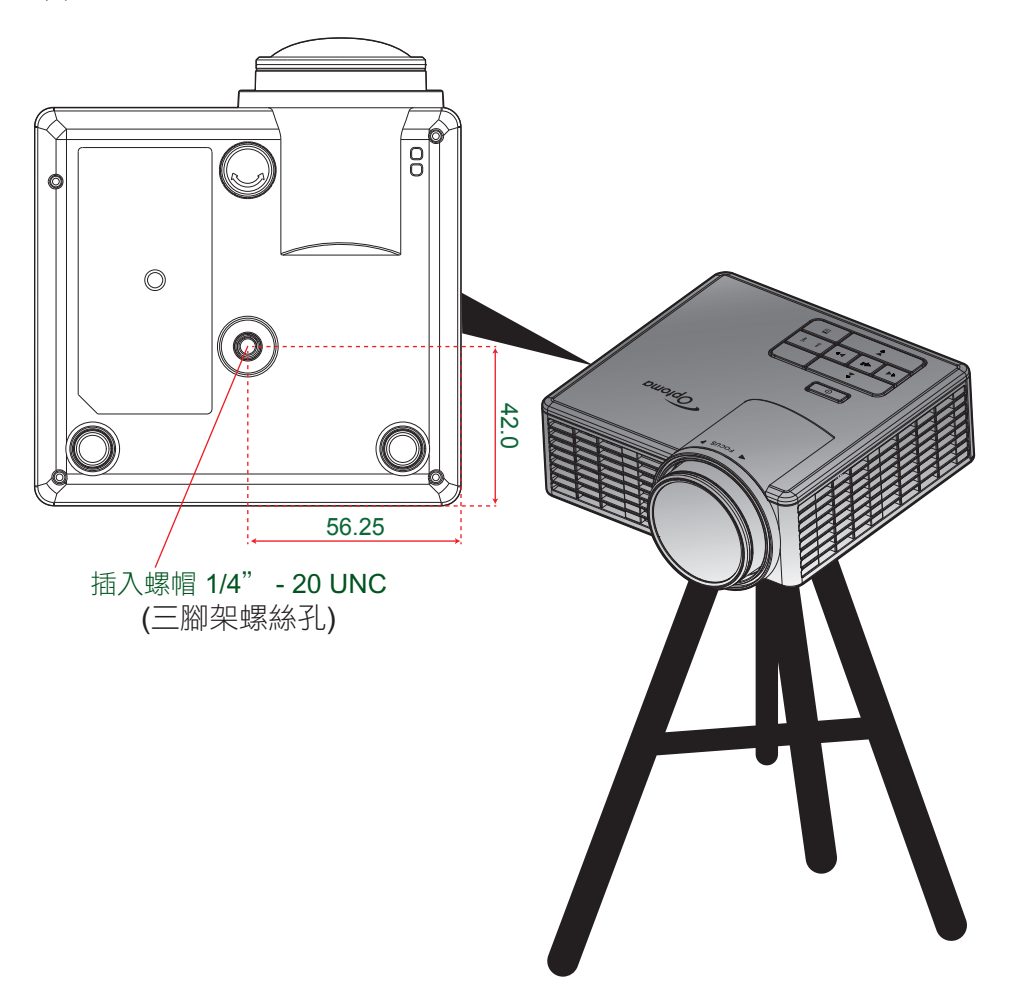

### 規格

| 光學          | 說明                                                                             |
|-------------|--------------------------------------------------------------------------------|
| 最大解析度       | - 視訊時頻上限為 1080p                                                                |
|             | - 圖形上限為 WSXGA+ (1680 x 1050) @60Hz                                             |
| 光源          | RGB LED (LED 壽期 =20,000小時)                                                     |
| 鏡頭          | 手動對焦                                                                           |
| 影像尺寸(對角線)   | - 25" ~ 200" (以 ME 測定)<br>- 50" ~ 100" (60" 圖像大小最佳化情況下的對焦範圍)                   |
| 投影距離        | - 0.43m~ 3.44m (以 ME 測定)<br>- 0.86 m~1.72m (60" 圖像大小最佳化情況下的對焦範圍)               |
| 電力          | 說明                                                                             |
| 輸入          | - 通用 VGA 連接埠 x1 (需特殊傳輸線)                                                       |
|             | - HDMI/MHL 輸入 x1                                                               |
|             | - USB-A x 1, Micro SD x 1                                                      |
| 輸出          | 耳機輸出 x1                                                                        |
| 色彩再現        | 1670 萬色                                                                        |
| 掃描率         | - 水平掃描率:15.375~79.796 KHz<br>- 垂直掃描率:24~75 Hz(3D 功能投影機為 120Hz)                 |
| 內建喇叭        | 有,1.5W(擴大器)                                                                    |
| 電源需求        | AC 適配器:輸入 100 - 240V AC 50/60Hz, 輸出 19V DC (接入投影機), 待機模式 < = 0.5W              |
| 輸入電流        | AC 輸入 1.5A (DC 輸入 3.42A) 上限                                                    |
| 多媒體         | 說明                                                                             |
| FW 型        | 泛 Linux OS                                                                     |
| USB-A 連接埠   | - 支援主機模式 USB 磁碟(USB 2.0 可達 64GB)。<br>- 支援 Wi-Fi 密鑰<br>- 支援採用 5V/0.5A 電源的 3C 裝置 |
| Micro-SD 插槽 | - 支援 Micro SD 及 SDHC 卡(容量達 32GB)<br>- 不支援 SDXC 及 UHS-I 卡                       |
| 機械          | 說明                                                                             |
| 安裝方向        | 桌面/前、桌面/後                                                                      |
| 尺寸          | 112.5 x 105 x 40.5mm (無鏡頭環及橡膠支腳)                                               |
| 重量          | 0.45 公斤                                                                        |
| 運作環境條件      | 運作:5~40°C高亮度模式及ECO模式、10%-85%濕度(無冷凝)                                            |
|             |                                                                                |

備註:所有規格如有變更恕不另行通知。

### www.optoma.com